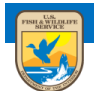

# U.S. Fish and Wildlife Service ServCat Help Document

# Manage Content in Batch

This module summarizes options for applying permission for all of your content at once.

### Introduction

There are situations where a user may wish to add/remove/transfer ownership for all their records.

- A user is leaving the FWS and wishes to transfer all their records to someone else before they leave.
- Staff (other owners) have already left the FWS and you wish to remove them as owners.
- Staff have been added to a program and you wish to co-manage your records.

#### Step 1

Select the 'Batch Manage Ownership' option.

| U.S. Fish and Wildlife Service<br>ServCat<br>Fish & Wildlife Service Catalog        |                                                                                                    | richard_easterbrook 🕢                |
|-------------------------------------------------------------------------------------|----------------------------------------------------------------------------------------------------|--------------------------------------|
| Home - Search - Reports Create - My Conte                                           | nt 😴 OPOC 👻 Administrator 👻                                                                                         | Help Contact Us                      |
| Dashboar<br>Batch Ma                                                                | age Ownership<br>Welcome to the ServCat                                                                             |                                      |
| The Fish & Wildlife Service Catalog (Serv<br>deliver Fish & Wildlife Service inform | :at) is a centralized data management system designed to<br>ation. ServCat improves ease of discovery and access to | archive, manage and these resources. |
|                                                                                     | Quick Search                                                                                                    |                                      |

#### Step 2

Select a user, either someone from the FWS or a Partner.

| Batch Man                | agement of (                                                                | Ownership »                                                                                                    |
|--------------------------|-----------------------------------------------------------------------------|----------------------------------------------------------------------------------------------------|
| Notice: Fr<br>own. If yo | om here you can ma<br>u have a need to ma                                   | nage ownership for very large sets of the references, collections and saved searches you<br>nage ownership for a select few, please do this from your dashboard. |
| * Action                 | Add as Owner                                                                |                                                                                                    |
|                          | Remove as Owner                                                             |                                                                                                    |
|                          | 🔘 Transfer Ownership t                                                      | this User                                                                                                    |
| * Select FWS User        | Begin typing a name                                                         | OR * Select Partner User Begin typing a name                                                                                                    |
| * Apply To               | <ul> <li>References</li> <li>Collections</li> <li>Saved Searches</li> </ul> | Organizations       Select from list or start typing         Lifecyde       All                                                                                  |
| Cancel                   |                                                                             | Save                                                                                                    |

## Step 3

Select an action.

- Add As Owner- Add a person as an owner to your records.
- **Remove as Owner** Remove a person as owner. Note that you can remove yourself, as long as there is at least one other owner.
- **Transfer Ownership** This equates to add the person as owner and then remove yourself as owner.

| Notice: Fro       | m here you can mar                                                                                                    | nage ownership     | o for very large se       | ts of the referer     | ices, collec | tions and saved searches you           |
|-------------------|----------------------------------------------------------------------------------------------------|--------------------|---------------------------|-----------------------|--------------|----------------------------------------|
| * Action          | Add as Owner                                                                                                    | lage ownersnip     | p for a select lew,       | please uo ulis i      | rom your u   | lasiibualu.                            |
|                   | -<br>© Remove as Owner                                                                                                    |                    |                           |                       |              |                                        |
|                   | Transfer Ownership to                                                                                                    | this User          |                           |                       |              |                                        |
| * Select FWS User | Begin typing a name                                                                                                    |                    | ✓ OR                      | * Select Partner User | Begin typing | a name                                 |
| * Apply To        | References                                                                                                    | - Reference Option | s                         |                       |              |                                        |
| Арру То           | Collections                                                                                                    | Organizations      | Select from list or start | typing                | *            | Include linked organizations in search |
|                   | Latinal Control of Control of Con |                    |                           |                       |              |                                        |

#### Step 4

Specify what the transaction applies to

• **References** - Applies to all References you own. For References, you can limit the transaction to a subset linked to a particular Organization and/or Reference Lifecycle.

- Collection Applies to all Collections you own
- Saved Searches Applies to all Saved Searches you own

| own. If yo        | om here you can mai<br>u have a need to mai | nage ownershi<br>nage ownershi                              | p for very large s<br>p for a select fev | ets of the referent<br>v, please do this f | nces, colle<br>From your ( | ctions and saved searches you<br>dashboard. |
|-------------------|---------------------------------------------|-------------------------------------------------------------|------------------------------------------|--------------------------------------------|----------------------------|---------------------------------------------|
| * Action          | Add as Owner                                |                                                             |                                          |                                            |                            |                                             |
|                   | Remove as Owner                             |                                                             |                                          |                                            |                            |                                             |
|                   | O Transfer Ownership to this User           |                                                             |                                          |                                            |                            |                                             |
| * Select FWS User | Begin typing a name                         |                                                             | ✓ OF                                     | * Select Partner User                      | Begin typing               | j a name                                    |
|                   | References                                  | <ul> <li>Reference Option</li> <li>Organizations</li> </ul> | Select from list or sta                  | rt typing                                  | ~                          | Include linked organizations in searc       |
| * Apply To        | Collections                                 | -                                                           |                                          |                                            |                            |                                             |